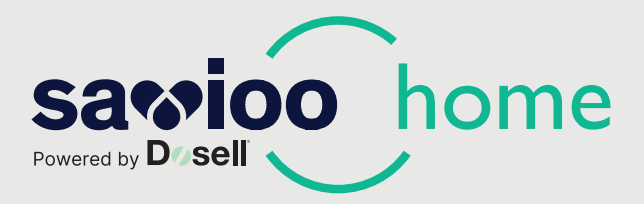

# Manual de usuario

Dosell: Robot dispensador de medicamentos

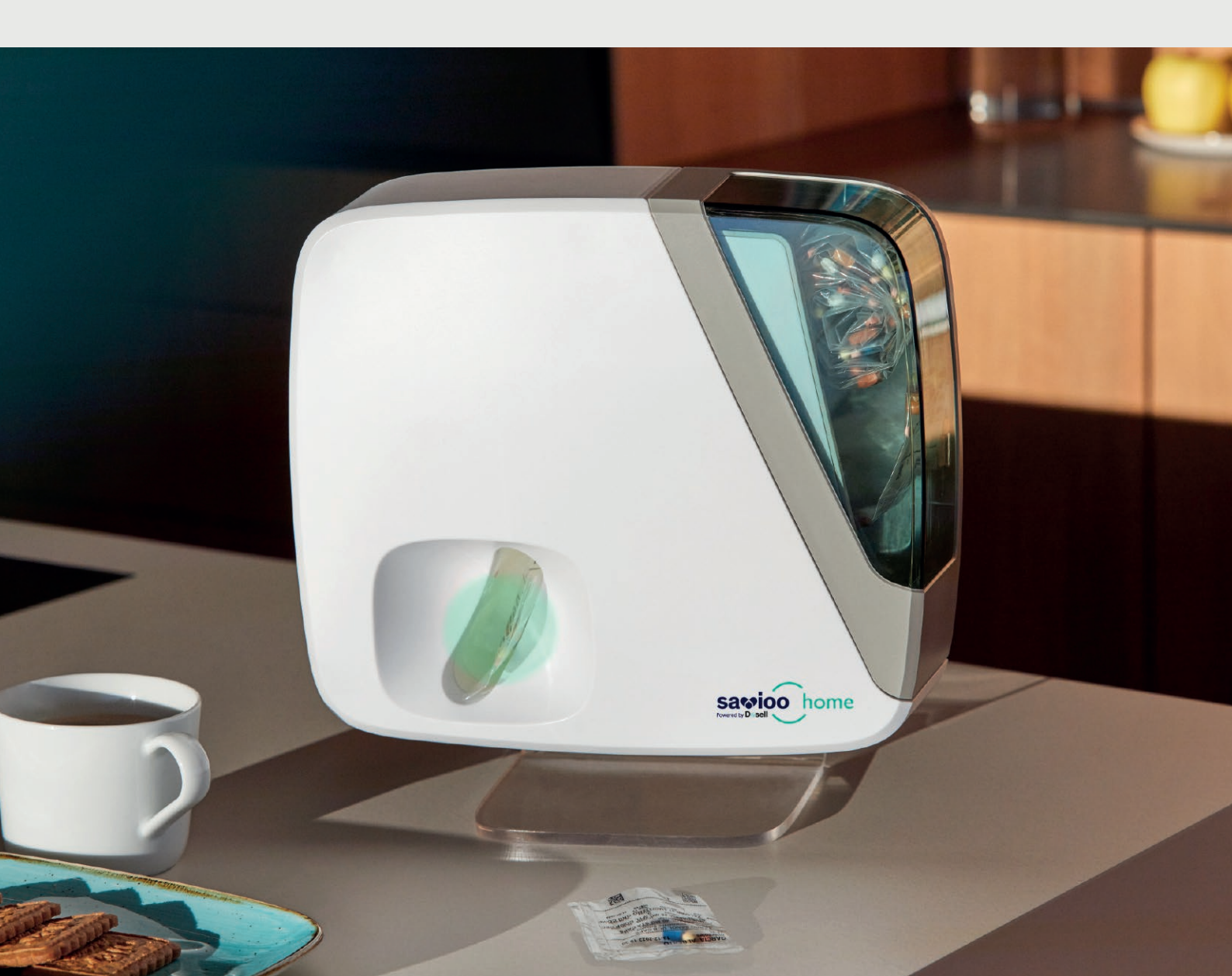

# Disfruta de una vida más independiente en el hogar con el servicio de dispensación de medicamentos Savioo Home.

Dosell, el robot de Savioo Home, garantiza una toma segura de la medicación al dispensar automáticamente la dosis correcta en el momento indicado.

La aplicación Dosell permite a los familiares configurar el robot, cargar la medicación y monitorizar de forma remota la toma de medicamentos del paciente. Todo de manera sencilla e intuitiva.

### Resumen del producto

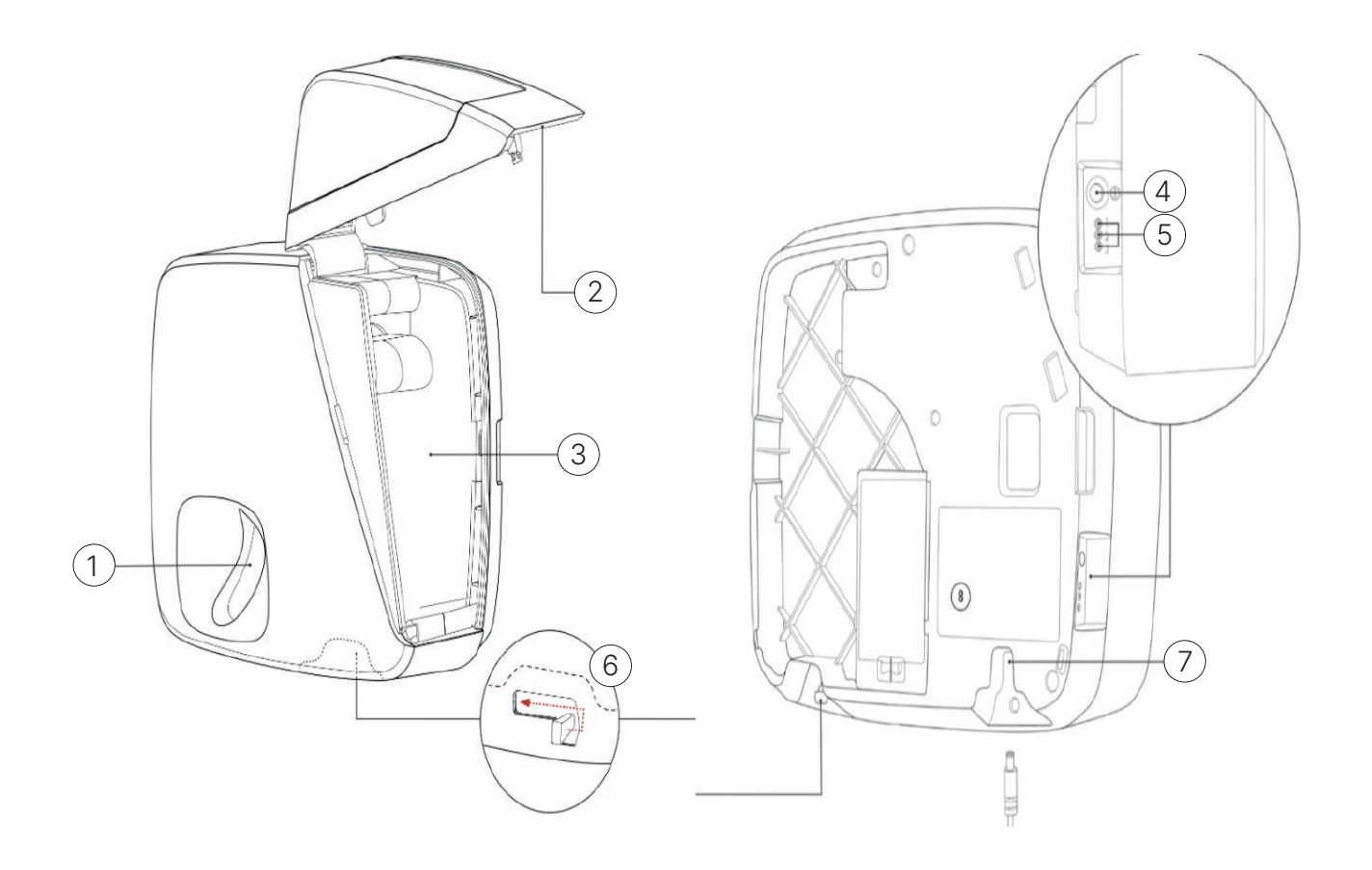

- 1. Compartimento donde se dispensan las bolsitas con medicación
- **2.** Tapa
- 3. Espacio para cargar el rollo de bolsas de medicación
- 4. Botón multifunción
- 5. Luces de estado
- 6. Pestillo de apertura de la tapa
- 7. Entrada para el adaptador de corriente
- 8. Etiqueta con el número de serie

### Instalación y configuración inicial

Desembale el dispositivo Dosell y colóquelo en un lugar con buena cobertura de telefonía móvil y cerca de una toma de corriente, ya que debe permanecer siempre enchufado. Éste utiliza la red GSM para enviar notificaciones e incluye una tarjeta SIM integrada.

### 

El dispositivo Dosell debe colocarse en un lugar visible para que se reciban los sonidos y señales luminosas emitidas y siempre sean vistos. En un entorno doméstico, el dormitorio, salón o la cocina serían lugares adecuados para su instalación. Evite colocar Dosell en un lugar que reciba luz directa del sol, ya que podría dificultar la visión de las señales luminosas.

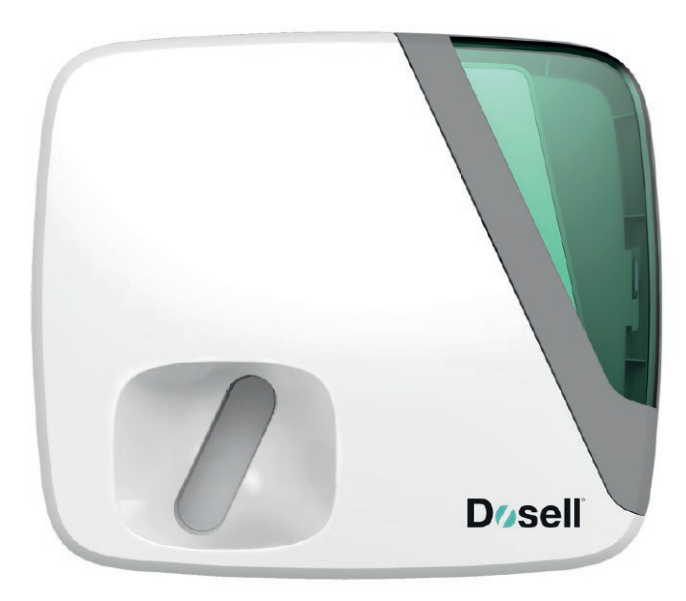

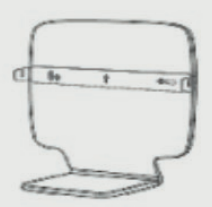

### Montaje de Dosell en la base

La caja incluye un soporte de metacrilato. Coloca el dispositivo directamente en la base después de desembalarlo.

### Configuración de Dosell para un nuevo usuario

Cada dispositivo Dosell está vinculado a un único usuario. Por lo tanto, en la configuración inicial, se debe configurar el nuevo Dosell para la persona que lo va a utilizar. **Esto solo debe hacerse primera vez**.

- 1 Conecta el adaptador de corriente a Dosell y luego enchúfalo a la corriente.
- 2 Descarga la aplicación de Dosell

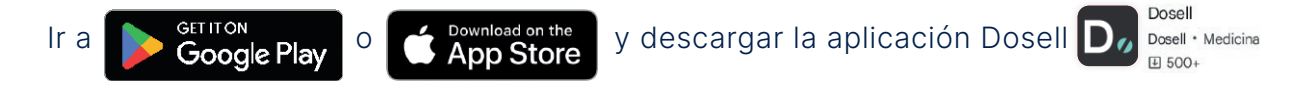

Para encender el dispositivo Dosell por primera vez, mantenga pulsado el botón multifunción situado en el lado izquierdo del dispositivo, durante al menos 3 segundos o hasta que oiga que el motor en el interior de Dosell se ha puesto en marcha.

Después de unos segundos verá una luz verde parpadear y a posterior una azul. *El encendido puede tardar un par de minutos.* Una vez la luz azul se apague, el dispositivo está listo para vincularlo a la app.

Cuando esto ocurra, abra la aplicación, seleccione "Conectarse a Dosell" y siga las instrucciones de la App. La luz azul de Dosell se encenderá automáticamente mientras se esté vinculando a la app. Si en algún momento aparece algún mensaje de error en la app, vuelva a intentarlo.

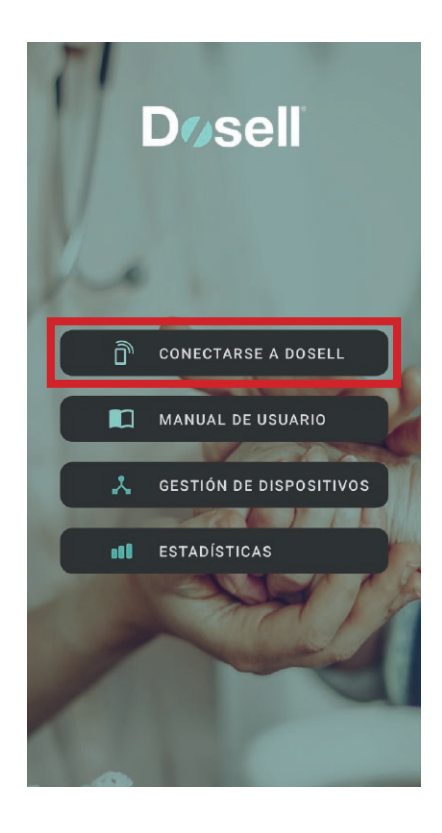

### 

Cada vez que Dosell se enciende, el sensor que detecta si hay alguna bolsita en el compartimento se calibra de forma automática. Por lo tanto, es muy importante que el compartimento donde se de dispensan las bolsitas esté vacío al encender Dosell.

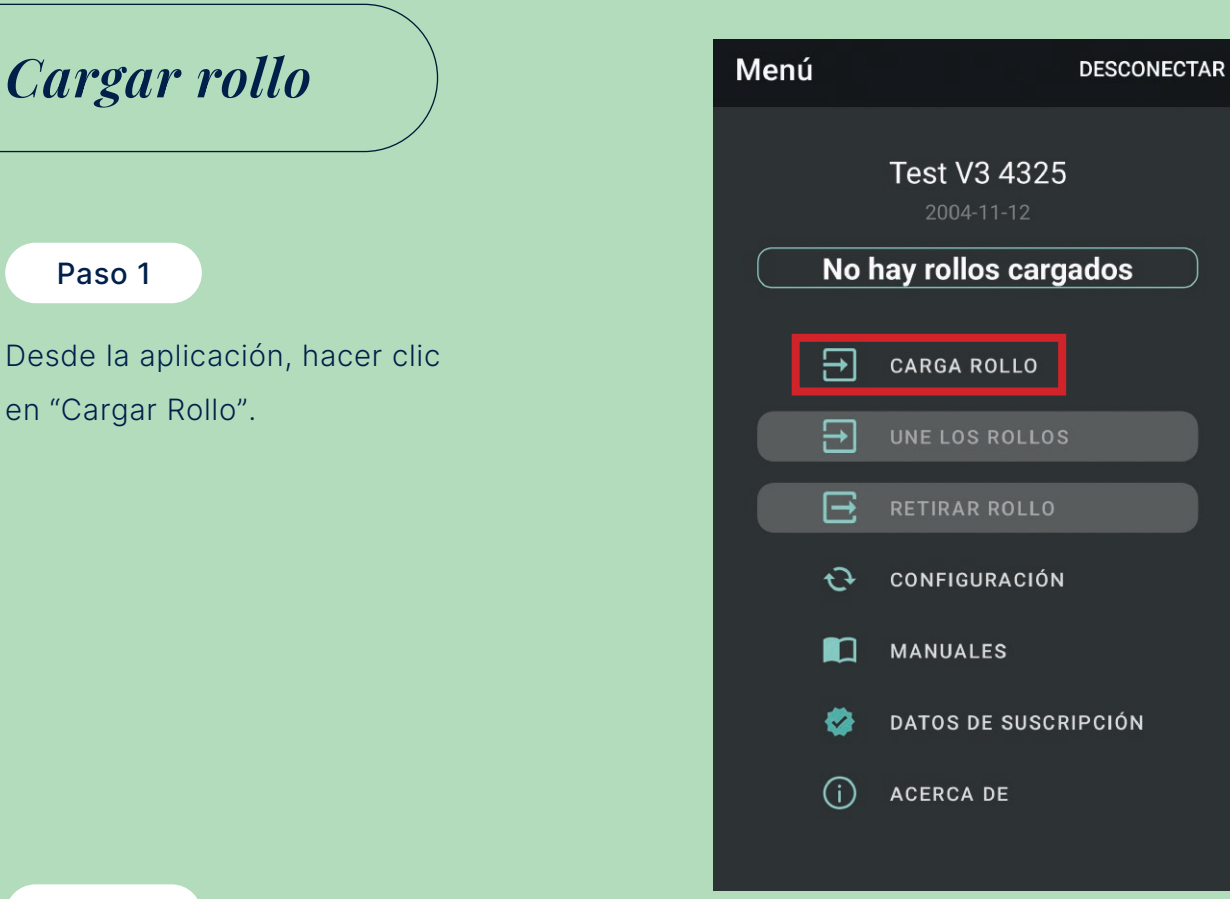

Tirar de la palanca situada en la parte inferior trasera para abrir la tapa. La palanca está ubicada en la parte trasera, esquina inferior izquierda.

Y Confirmar.

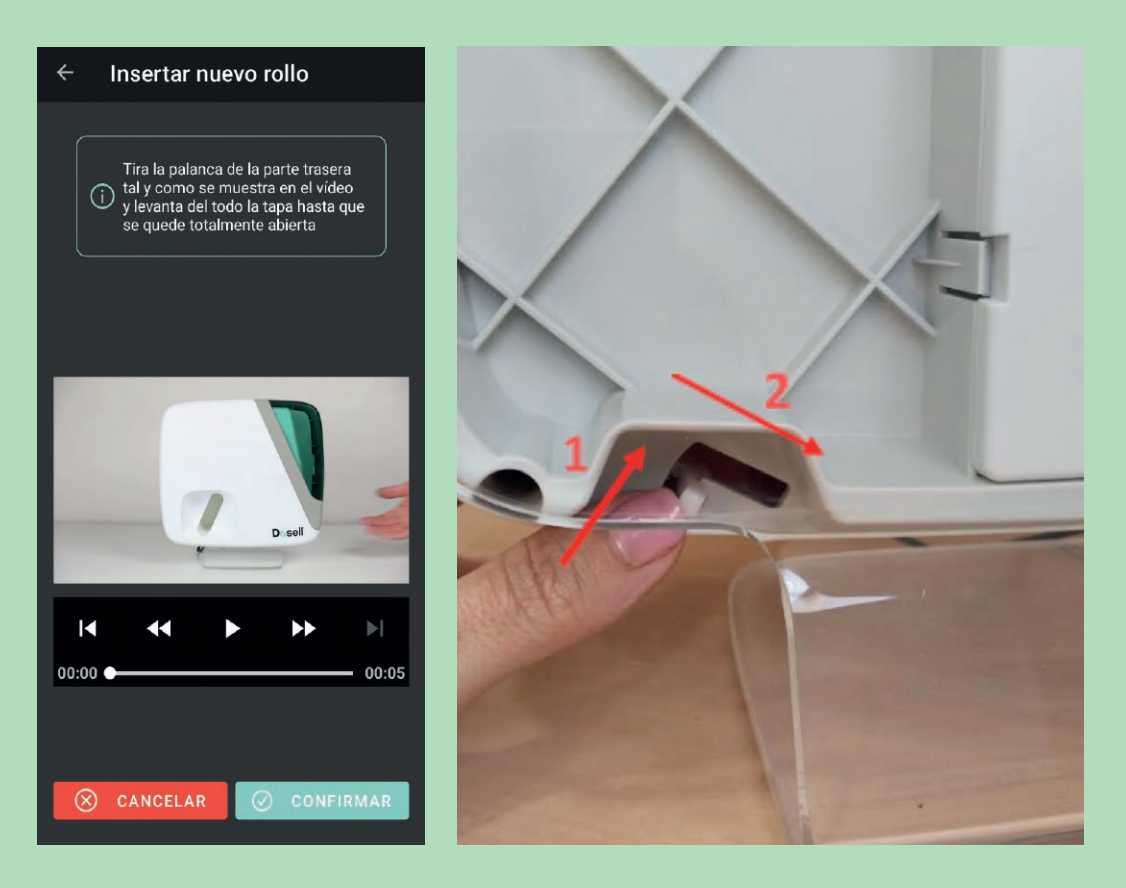

Introduce la fecha de inicio de la tira de bolsas y la hora de la primera toma\*.

#### Y Confirmar.

| $\leftarrow$ Insertar nuevo rollo                     | CORDOBA LIDIA 1<br>miércoles DECISIETE                              |
|-------------------------------------------------------|---------------------------------------------------------------------|
| Introduce la fecha de la primera bolsita<br>del rollo | 22.01.2025 17.00<br>1 SMINT FRESA<br>triar gular blanco/rosa 9a2c1d |
| 2025-01-22                                            |                                                                     |
| 16:26                                                 |                                                                     |
|                                                       | 4                                                                   |
| ✓ CONFIRMAR                                           | CORDOBA LIDIA 1<br>miércoles 19:00                                  |
|                                                       | *Esta información está en la primera bolsita<br>con medicación.     |

Paso 4

Introduce la fecha del último día de dispensación del rollo<sup>\*</sup>. Y **Confirmar**.

| <ul> <li>Insertar nuevo rollo</li> </ul>             |                                                                                |
|------------------------------------------------------|--------------------------------------------------------------------------------|
| Introduce la fecha de la última bolsita<br>del rollo | CORDOBA LIDIA<br>00000000031<br>Inicio: 22-01-2025<br>Fin: 31-01-2025          |
| 2025-01-31                                           | FARMACIA TI-MEDI                                                               |
| CONFIRMAR                                            | TI-MEDI<br>https://ti-medi.com/                                                |
|                                                      | *Esta información está en la primera bolsita<br>vacía del rollo de medicación. |

Si al inicio del rollo de medicación hubiese alguna bolsita vacía, retirarla antes de cargar el rollo en el Dosell.

Una vez hecho, Confirmar.

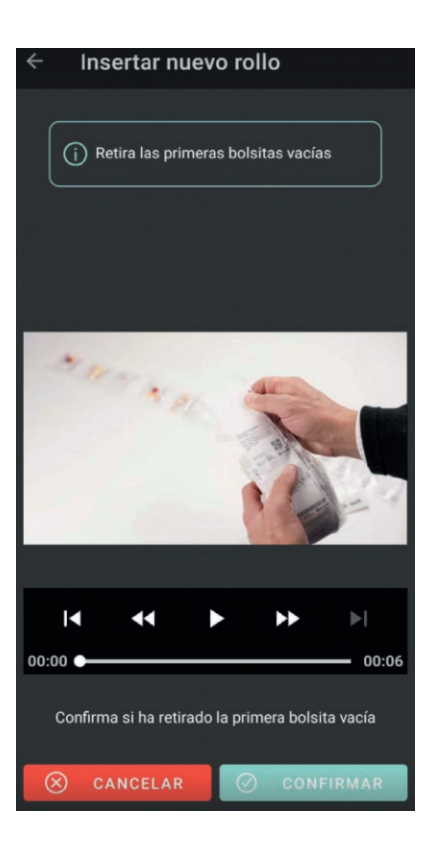

#### Paso 6

Ahora ya podemos cargar el rollo de medicación en Dosell.

Introducimos el rollo completo en la ranura empezando por la primera bolsa con medicación que debe ser dispensada mirando hacia adelante, tal y como se indica en la segunda foto. Cuando el rollo esté en la ranura, le damos a **Cargar**.

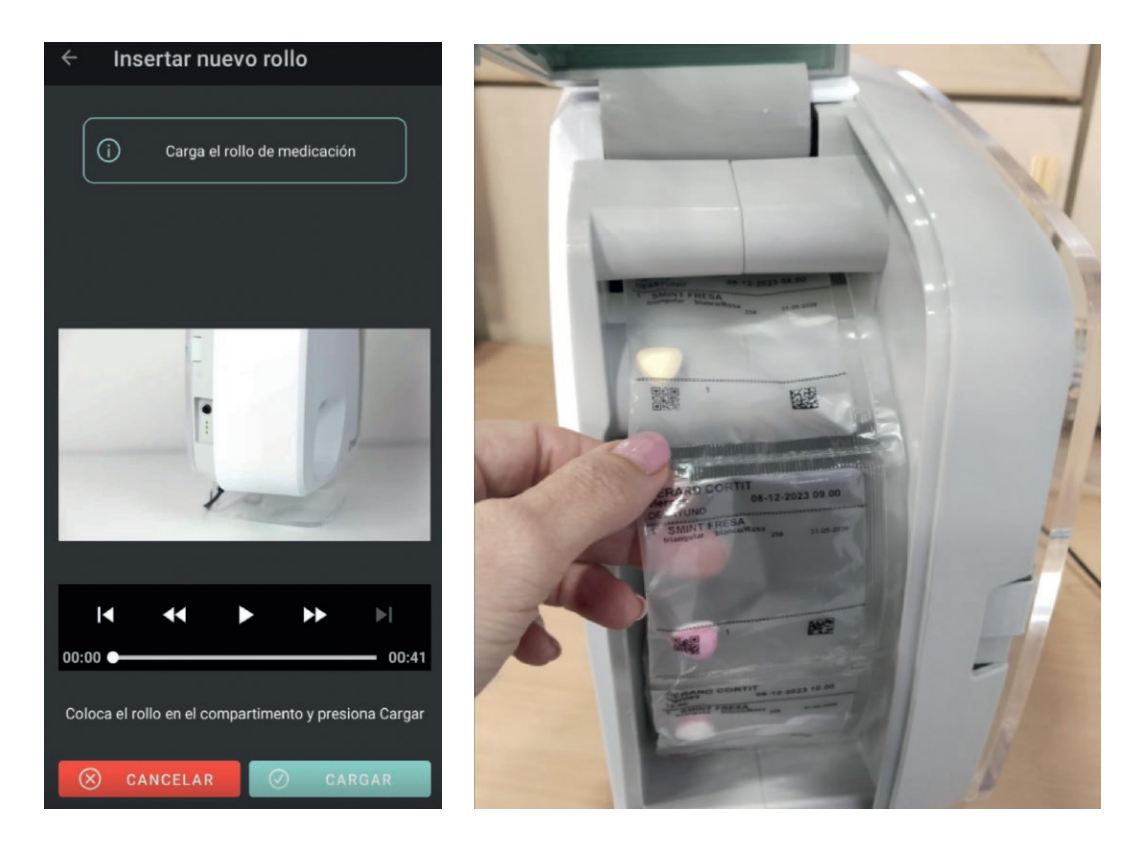

Una vez Dosell haya cogido la tira de bolsas y el rollo empiece a ser cargado automáticamente por el rodillo, se podrá cerrar la tapa. Se escucha un click si la hemos cerrado correctamente.

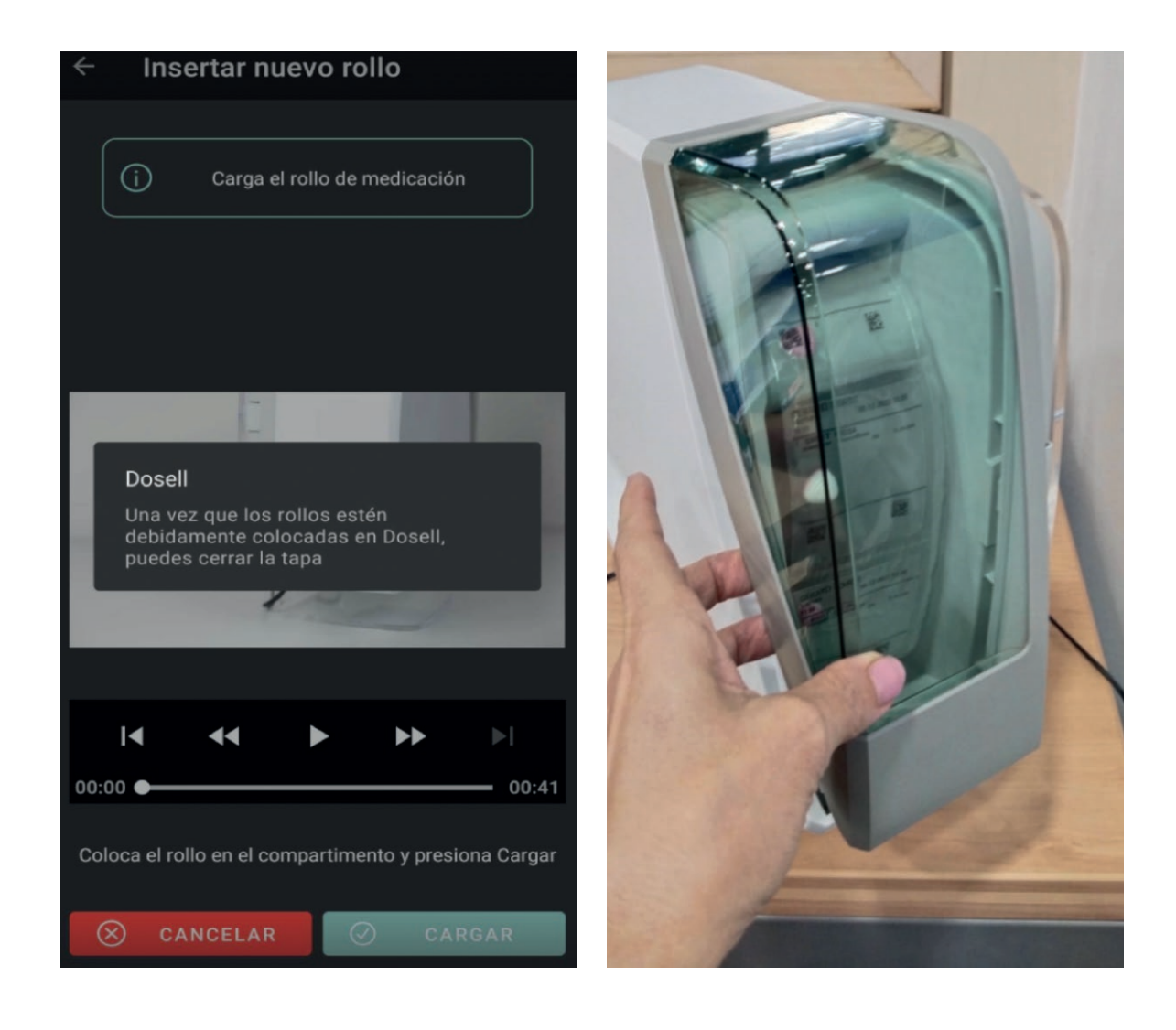

### Sigue las instrucciones de la app paso a paso para configurarlo. ¡Es así de sencillo!

En este paso, Dosell está preparando la carga de rollo como muestra en la imagen 1. Una vez cargado correctamente el rollo, la app muestra la fecha y hora de la próxima toma que Dosell dispensará.

#### Este paso puede tardar un par de minutos. Sé paciente.

Cuando haya terminado de cargarlo correctamente se mostrará el mensaje de la imagen 2.

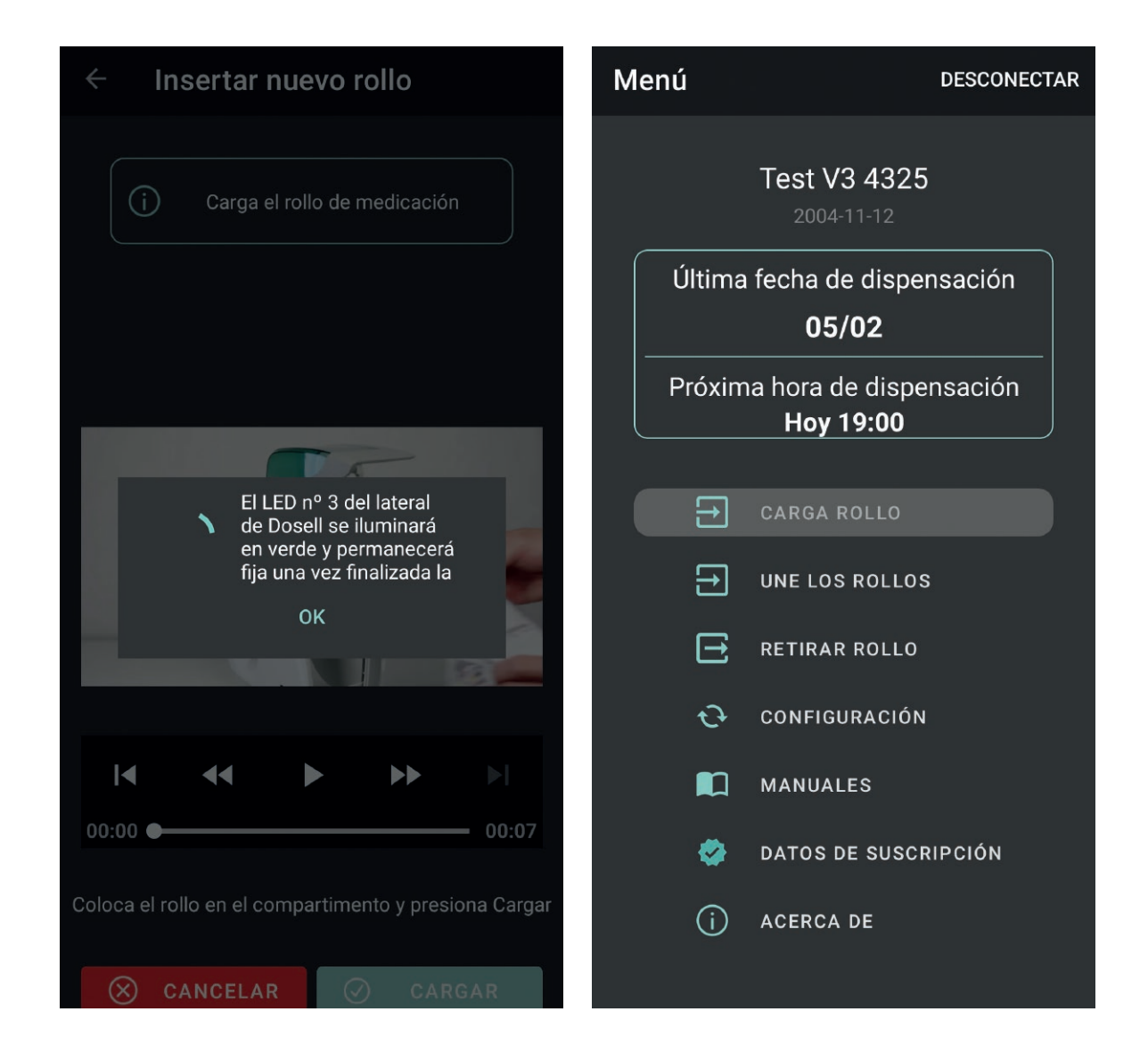

El dispositivo se ha cargado correctamente y dispensará la bolsa de medicación en la hora que corresponda.

### Unir rollos

Cuando el rollo de medicación en curso esté a punto de acabarse, podemos cargar el siguiente rollo con la medicación de la/s siguiente/s semana/s.

Acércate al dispositivo y conéctate a la app de Dosell. Seguidamente, seleccione "**Une los Rollos**".

#### Confirmar "Aceptar".

Menú DESCONECTAR Test V3 4325 Última fecha de dispensación 05/02 Próxima hora de dispensación Hoy 19:00 Ð Ð UNE LOS ROLLOS RETIRAR ROLLO E CONFIGURACIÓN t) MANUALES 参 🛛 DATOS DE SUSCRIPCIÓN (i) ACERCA DE

Le aparecerá la siguiente pantalla, que le mostrará cómo abrir el Dosell.

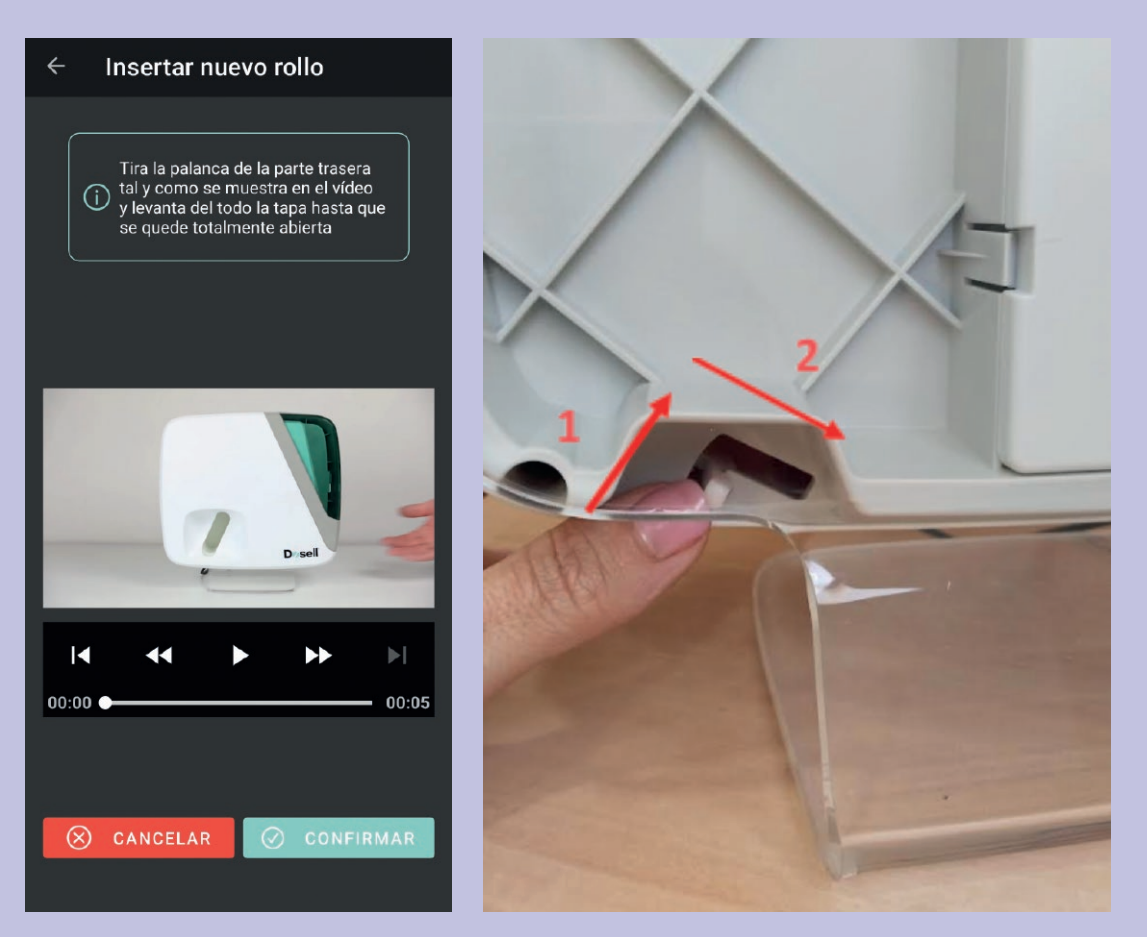

El mismo Dosell hará la descarga del rollo que teníamos cargado previamente.

No tire del rollo manualmente, el dispositivo lo extraerá automáticamente.

Y le informará que la descarga se ha completado.

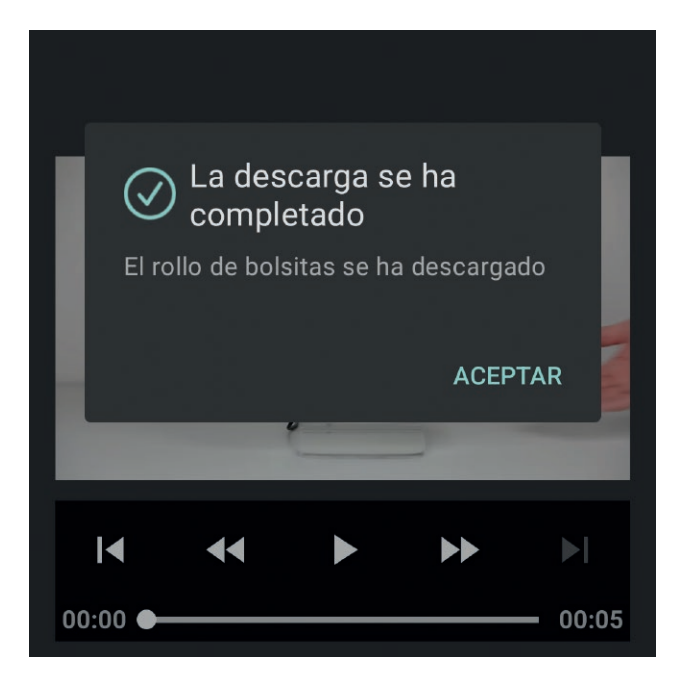

#### Ahora sí que puede retirar el rollo del dispositivo.

Pegar la última bolsita del rollo de medicación que acaba de retirar con la primera bolsita del nuevo rollo. En caso de que la primera bolsa del nuevo rollo esté vacía, retirarla y asegúrese que ambos rollos quedan unidos con la etiqueta adhesiva que viene en la caja. Ahora tiene un nuevo rollo de medicación de mediación a cargar en Dosell para empezar a ser dispensado.

Para volver a cargar este nuevo rollo unido, repetir los pasos de "**Cargar Rollo**" desde el Paso 1.

| ÷               | Unir el rollo actual                                                                                 |  |  |  |  |
|-----------------|----------------------------------------------------------------------------------------------------|--|--|--|--|
| Int<br>bo<br>en | Introduce la fecha y hora de la primera<br>bolsita del rollo que va a cargar nuevamente<br>en Dosell |  |  |  |  |
|                 | 2025-01-31                                                                                           |  |  |  |  |
|                 |                                                                                                    |  |  |  |  |
|                 | 10:03                                                                                                |  |  |  |  |
|                 |                                                                                                    |  |  |  |  |
|                 | ⊘ CONFIRMAR                                                                                          |  |  |  |  |
|                 |                                                                                                    |  |  |  |  |

### **Retirar rollo**

Acércate al dispositivo y conéctate a la app de Dosell. Seguidamente, para retirar el rollo cargado seleccionaremos la opción de "**Retirar Rollo**".

Le aparecerá la siguiente pantalla, que le mostrará como abrir el Dosell. Tirar de la palanca. La palanca está ubicada en la parte trasera izquierda inferior.

| Mer                                       | ıú |                            | DESCONECTAR |  |
|-------------------------------------------|----|----------------------------|-------------|--|
|                                           |    | Test V3 4325<br>2004-11-12 |             |  |
| Última fecha de dispensación<br>05/02     |    |                            |             |  |
| Próxima hora de dispensación<br>Hoy 19:00 |    |                            |             |  |
|                                           |    |                            |             |  |
|                                           | Ð  | CARGA ROLLO                |             |  |
|                                           | €  | UNE LOS ROLLOS             |             |  |
|                                           | Ξ  | RETIRAR ROLLO              | ]           |  |
|                                           | Ð  | CONFIGURACIÓN              |             |  |
|                                           |    | MANUALES                   |             |  |
|                                           | -  | DATOS DE SUSCR             | IPCIÓN      |  |
|                                           | (j | ACERCA DE                  |             |  |

#### Una vez se abra la tapa, le damos a **Confirmar**.

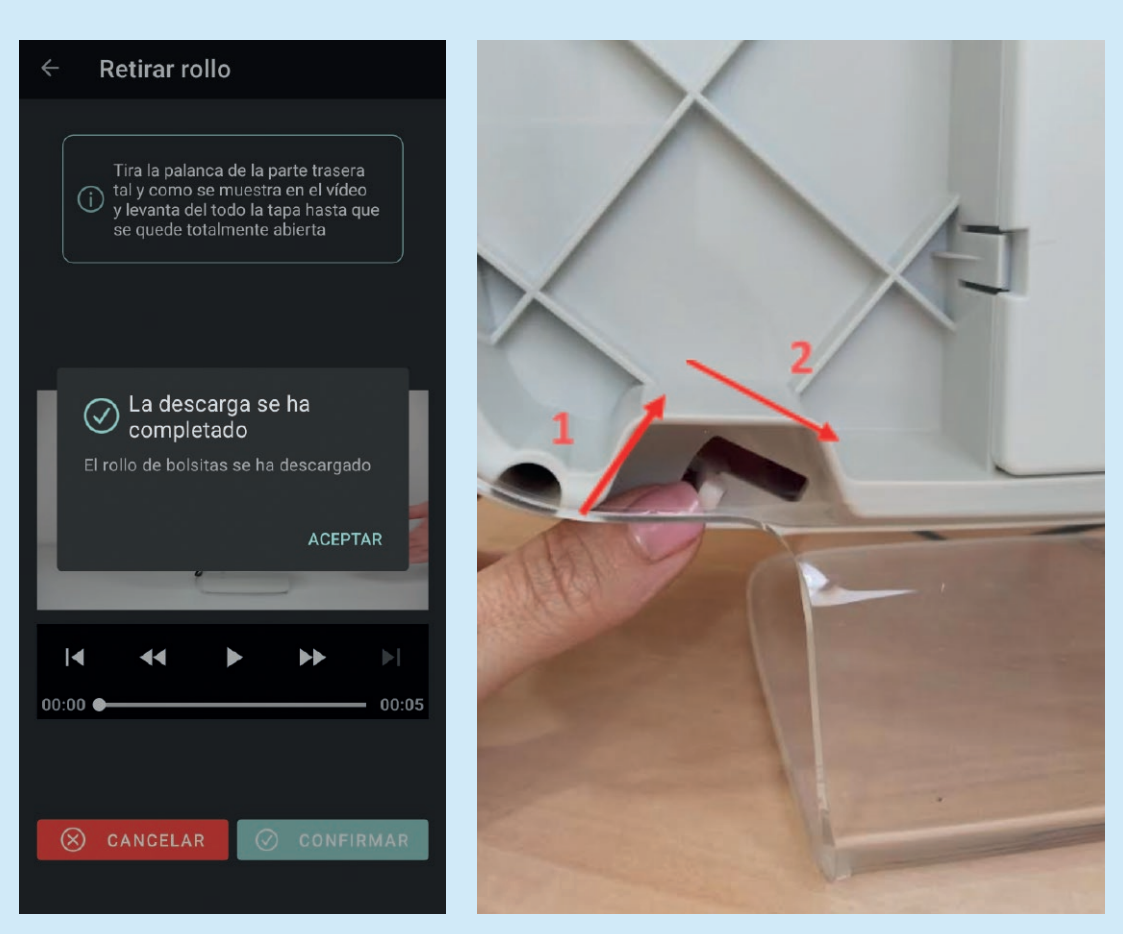

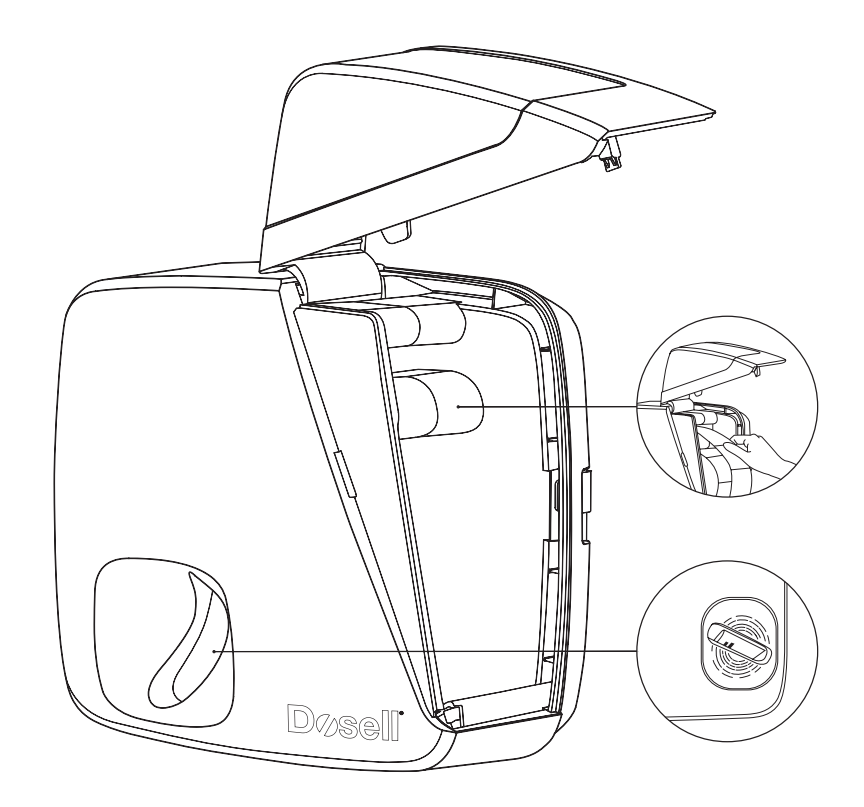

No tire del rollo manualmente, el dispositivo

lo extraerá automáticamente.

El mismo Dosell hará la descarga del rollo que teníamos cargado previamente.

Y le informará que la descarga se ha completado.

| ÷                                                                        | Ur                                                                                                    | hir el r | ollo a     | ctua | I     |               |
|--------------------------------------------------------------------------|----------------------------------------------------------------------------------------------------|----------|------------|------|-------|---------------|
|                                                                          | Tira la palanca de la parte trasera<br>i tal y como se muestra en el vídeo<br>y levanta del todo la tapa hasta que<br>se quede totalmente abierta |          |            |      |       |               |
|                                                                          |                                                                                                    |          |            |      |       |               |
| La descarga se ha<br>completado<br>El rollo de bolsitas se ha descargado |                                                                                                    |          |            |      |       |               |
| l                                                                        |                                                                                                    |          | <u>، ا</u> |      | ACEPT | AR            |
| _                                                                        |                                                                                                    |          |            |      |       |               |
| <b>ا</b><br>00:00                                                        | •                                                                                                    | ••       | Þ          |      | ••    | ►I<br>- 00:05 |
| <br>00:0                                                                 | 0 •                                                                                                    | •        |            |      | ••    | ► <br>- 00:05 |

### Acciones

### $oxed{1}$ Queremos sacar la próxima toma porque no estaremos en casa.

Ó

#### $oxed{2}$ Queremos irnos fuera todo el día o varios días.

Tendremos que "**Retirar todo el Rollo**", tal y como se indica en la sección anterior, y suministrar manualmente la medicación de cada bolsita.

Cuando regresemos, se tendrá que volver a "**Cargar el Rollo**" configurándolo de nuevo para que Dosell siga dispensando las bolsitas con normalidad.

Se ha de seguir los pasos anteriormente indicados, en la sección de "**Cargar Rollo**" desde el paso 1.

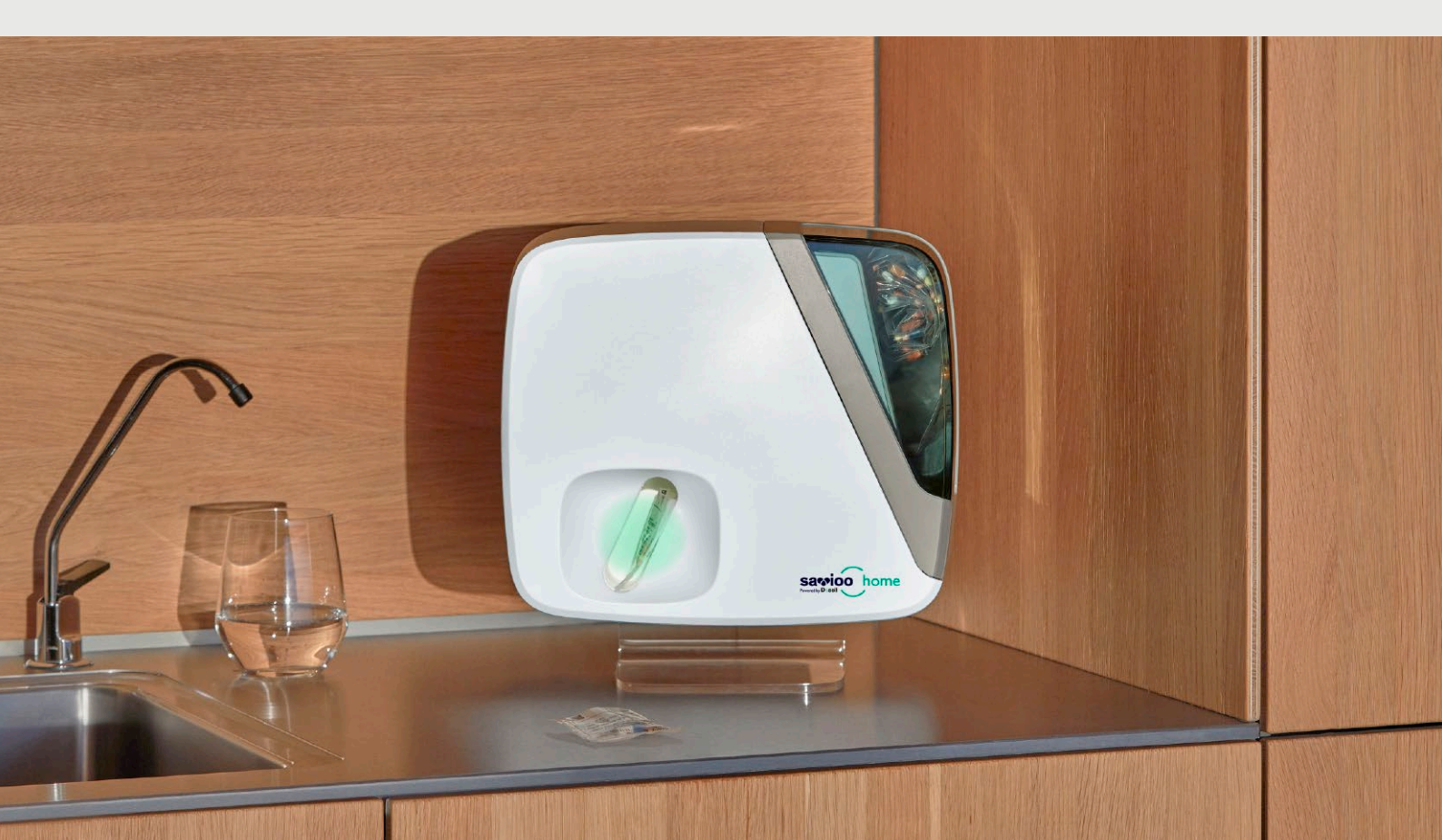

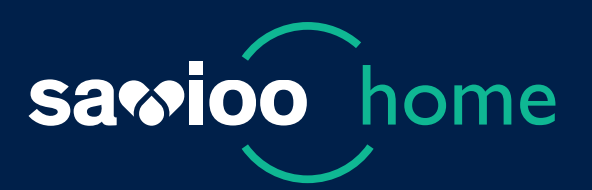

## El cuidado que merecen, la tranquilidad que necesitas.

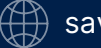

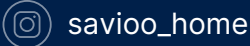